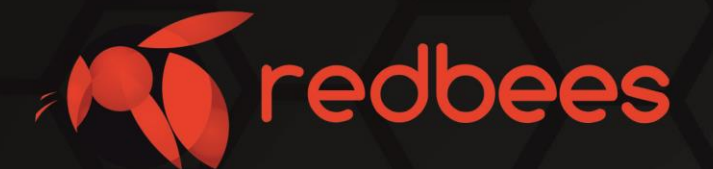

# Тесте сети NB-IoT RB-NBT1 - NB-IoT Phone

# Инструкция Быстрое тестирование

info@redbees.ru

www.redbees.ru

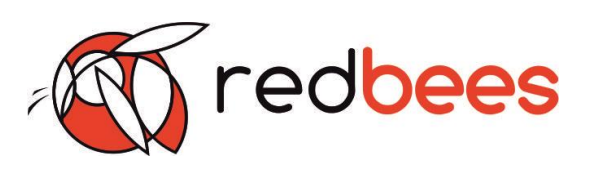

| Оглав | зление                                                             |    |
|-------|--------------------------------------------------------------------|----|
| 1     | Введение                                                           | 3  |
| 2     | Обзор устройства                                                   | 4  |
| 2.1   | Назначение устройства                                              | 4  |
| 2.2   | Описание устройства                                                | 4  |
| 2.3   | Параметры и характеристики                                         | 4  |
| 2.4   | Функции устройства                                                 | 5  |
| 2.5   | Внешний вид устройства                                             | 7  |
| 2.6   | Индикация                                                          | 7  |
| 3     | Быстрое тестирование                                               | 8  |
| 4     | Подготовка к эксплуатации                                          | 17 |
| 4.1   | Установка SIM                                                      | 17 |
| 4.2   | Подключение к ПК                                                   | 17 |
| 4.3   | Установка ПО конфигуратора - NB-IoT Tester                         | 18 |
| 4.4   | Настройки устройства с помощью ПО конфигуратора - NB-IoT<br>Tester | 20 |
| 5     | Комплектность устройства                                           | 26 |
| 6     | Маркировка устройства                                              | 26 |
| 7     | Упаковка устройства                                                | 26 |
| 8     | Правила хранения                                                   | 26 |
| 9     | Контакт производителя                                              | 27 |

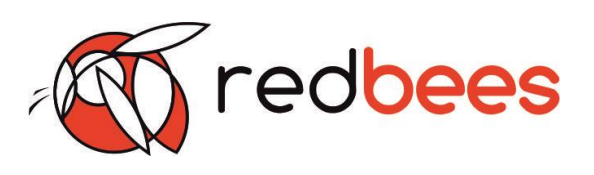

# 1. Введение

#### 1.1 Назначение документа

Данная инструкция содержит информацию по работе с устройством для проверки параметров и тестирования сети NB-IoT – RB-NBT1 и предназначено для ознакомления с описанием и порядком быстрого тестирования.

| 1.2 Информация о документе       |                                  |
|----------------------------------|----------------------------------|
| Заголовок                        | Тестер сети RB-NBT1              |
| Тип документа                    | Инструкция. Быстрое тестирование |
| Код документа                    | RB-NBT1-01И                      |
| Номер и дата последних изменений | №01 от 15.07.2019 г.             |

| 1.3 Тип устройства   |                                      |
|----------------------|--------------------------------------|
| Оконечные устройства | Тестер сети RB-NBT1 и егомодификации |

| 1.4 История изменений |            |     |                         |
|-----------------------|------------|-----|-------------------------|
| Ревизия               | Дата       | ФИО | Комментарии             |
| 01                    | 15.07.2019 | КГС | Дата введение документа |
|                       |            |     |                         |
|                       |            |     |                         |
|                       |            |     |                         |
|                       |            |     |                         |
|                       |            |     |                         |
|                       |            |     |                         |
|                       |            |     |                         |
|                       |            |     |                         |
|                       |            |     |                         |
|                       |            |     |                         |
|                       |            |     |                         |
|                       |            |     |                         |

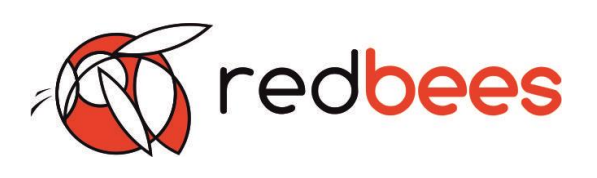

2. Обзор устройства

# 2.1 Назначение устройства

Устройство предназначено для определения наличия сети, уровня приемного сигнала и других параметров сети, а также с целью тестирования передачи данных через сеть NB-IoT.

## 2.2 Описание устройства

Устройство для проверки параметров и тестирования сети NB-IoT представляет собой автономное устройство компактных размеров с дисплеем, предназначенное для регистрации в сети мобильной связи NB-IoT, получения параметров сети мобильной связи NB-IoT, а также передачи данных через сеть мобильной связи стандарта NB-IoT с последующим получением подтверждения о доставке данных.

### 2.3 Параметры и характеристики

| Состав                         |                                                     |
|--------------------------------|-----------------------------------------------------|
| Дисплей                        | графический OLED 1,2"                               |
| Светодиоды                     | LED x 4                                             |
| Клавиши                        | Формовка сферическая, с металлической мембраной x 4 |
| USB порт                       | разъем micro USB (5B, 500мА)                        |
| SIM карта                      | microSIM x 2                                        |
| Датчик температуры и влажности | встроенный                                          |
| Определение координат          | GPS/GLONASS                                         |
| Параметры сети NB-IoT          |                                                     |
| Антенна                        | встроенная                                          |
| Диапазоны частот               | B3, B8, B20                                         |
| Модуль                         | SARA-N410 <sup>1)</sup>                             |

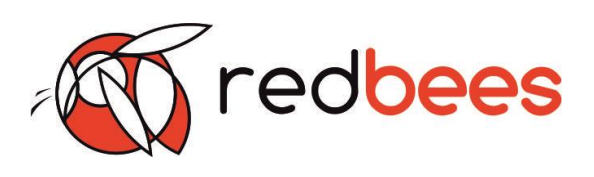

| Параметры питания                                                                                                    |                                                           |  |
|----------------------------------------------------------------------------------------------------|-----------------------------------------------------------|--|
| Аккумулятор                                                                                                    | встроенный, перезаряжаемый                                |  |
| Емкость                                                                                                    | 1000 мА/ч                                                 |  |
| Время работы                                                                                                    | более 8 ч. в режиме непрерывной<br>передачи <sup>2)</sup> |  |
| Время разряда в выключенном<br>состоянии                                                                                                    | более 8 суток                                             |  |
| Физические параметры                                                                                                    |                                                           |  |
| Габариты корпуса                                                                                                    | не более 120 х 75 х 25 мм                                 |  |
| Опция                                                                                                    | силиконовый чехол (разных цветов)                         |  |
| Bec                                                                                                    | до 200 г                                                  |  |
| Условия эксплуатации                                                                                                    |                                                           |  |
| Диапазон температур                                                                                                    | от -30 °C до 45 °C                                        |  |
| Относительная влажность воздуха                                                                                                    | до 95 % (без конденсации)                                 |  |
| Степень пылевлагозащиты IP49 при использовании чехла <sup>3)</sup>                                                                                                    |                                                           |  |
| Программное обеспечение                                                                                                    |                                                           |  |
| ПО Конфигуратор                                                                                                    | Локальная настройка и управление                          |  |
| <ol> <li>Гримечание:</li> <li>модуль может быть изменен. Точное наименование модуля можно<br/>посмотреть в ПО Конфигураторе (см р. 4.4),</li> <li>отправка тестового сообщения по сети NB-IoT с использованием MQTT на<br/>сервер M2M MTC каждые 3 минуты,</li> <li>Для обеспечения IP 49 необходимо перевернуть чехол таким образом, чтобы<br/>разъемы (USB, SIM) были скрыты под ним.</li> </ol> |                                                           |  |

# 2.4 Функции устройства

| 1. Определение наличия и параметров сети NB-IoT                                               |  |  |
|-----------------------------------------------------------------------------------------------|--|--|
| 1.1 Регистрация в сети с получением статуса подключения:                                      |  |  |
| Ие зарегистрирован, тестер в настоящи<br>0 Not reg время не ищет оператора для<br>регистрации |  |  |
| 1 Reg Зарегистрирован                                                                         |  |  |

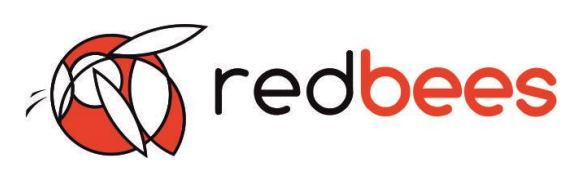

| 2 Not reg, try                                                   | Не зарегистрирован, но тестер в<br>настоящее время пытается<br>присоединить или ищет оператора для<br>регистрации |  |  |
|------------------------------------------------------------------|----------------------------------------------------------------------------------------------------|--|--|
| 3 Reg denied                                                     | В регистрации отказано                                                                                            |  |  |
| 4 Unknown                                                        | Неизвестная ошибка                                                                                                |  |  |
| 5 Reg, roam                                                      | Зарегистрирован, роуминг                                                                                          |  |  |
| 1.2 Определение параметров сети:                                 |                                                                                                    |  |  |
| RSSI (англ. received signal strength                             | Показатель уровня принимаемого                                                                                    |  |  |
| indicator), dBm                                                  | сигнала                                                                                                    |  |  |
| oper (code PLMN)                                                 | Код сети, состоящий из кода страны<br>(MCC) и кода оператора (MNC). У МТС<br>это 250 01                           |  |  |
| RSRP (англи. reference signal<br>received power), dBm            | Среднее значение мощности принятых<br>пилотных сигналов или уровень<br>принимаемого сигнала с базовой<br>станции  |  |  |
| SNR (англ. signal-to-noise ratio), dB                            | Отношение сигнал/шум                                                                                              |  |  |
| cell ID (CID)                                                    | Идентификатор соты                                                                                                |  |  |
| EARFCN (англ. eUTRAN Absolute<br>Radio Frequency Channel Number) | Абсолютный номер канала радиочастоты                                                                              |  |  |
| IMSI (англ. International Mobile<br>Subscriber Identity)         | Международный идентификатор<br>мобильного абонента (индивидуальный<br>номер абонента)                             |  |  |
| 2. Определение координат местоположе                             | ния, температуры окружающей среды                                                                                 |  |  |
| Координаты (Pos)                                                 | GPS/GLONASS                                                                                                    |  |  |
| Температура (Тетр)                                               | от – 40 °С до + 125 °С                                                                                            |  |  |
| 3. Отправка данных по сети NB-IoT на уд                          | аленный MQTT сервер                                                                                               |  |  |
| С подтверждением о доставке пакета                               | a:                                                                                                    |  |  |
| Msg sent successfully                                            | Отравлено и принято сервером                                                                                      |  |  |
| Publish failed                                                   | Отправлено и не принято сервером                                                                                  |  |  |
| Not connected to server                                          | Не отправлено – отсутствует соединение<br>с удаленным сервером                                                    |  |  |
| 4. Вывод сервисной информации                                    |                                                                                                    |  |  |
| Уровень заряда батареи                                           | градация: 0 - 30/30 - 60/60 - 100 %                                                                               |  |  |

Все параметры, полученные в результате функционирования устройства, выводятся на дисплей.

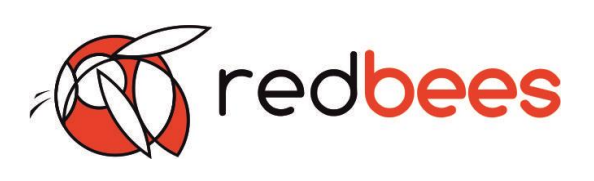

# 2.5 Внешний вид устройства

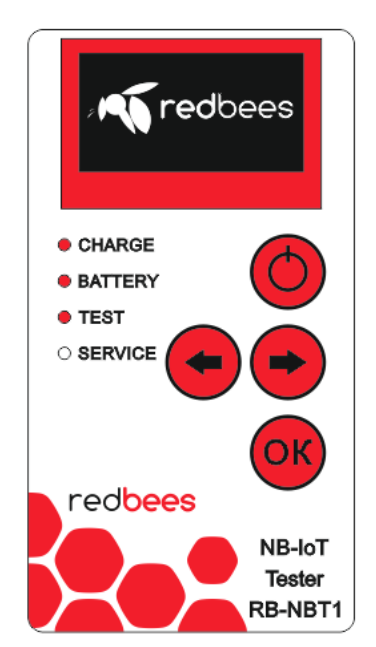

Рисунок 1. Вид передней панели тестера сети NB-IoT

#### На передней панели устройства расположены:

- OLED дисплей;
- клавиша включения/выключения устройства;
- клавиша переключения информации, выводимой на дисплей;
- клавиша принудительно отправки сообщения на сервер
- светодиоды индикации:

CHARGE - статус подключения к питанию BATTERY -- статус заряда аккумулятора

TEST - статус отправки сообщения по NB-IoT на удаленный сервер

SERVICE - сервисный индикатор

| Светодиод | Состояния                                                         |
|-----------|-------------------------------------------------------------------|
| CHARGE    | Горит, когда есть питание от сети, происходит заряд аккумулятора. |
|           | Не горит, когда работает от аккумулятора                          |
| BATTERY   | Горит, когда аккумулятор заряжен на 100 %                         |
|           | Не горит, когда заряд аккумулятора от 0 до 99 %                   |
| TEST      | Моргает, когда осуществляется отправка сообщения по сети          |
|           | NB-IoT на удаленный MQTT сервер                                   |
|           | Горит, когда получено подтверждение о доставке сообщения на       |
|           | удаленный MQTT сервер                                             |
| SERVICE   | Не задействован                                                   |

## 2.6 Индикация

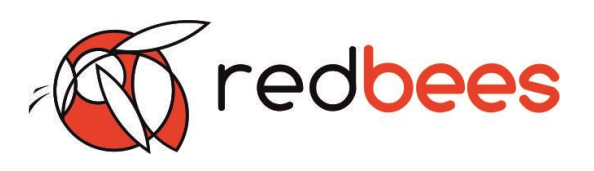

#### 3 Быстрое тестирование

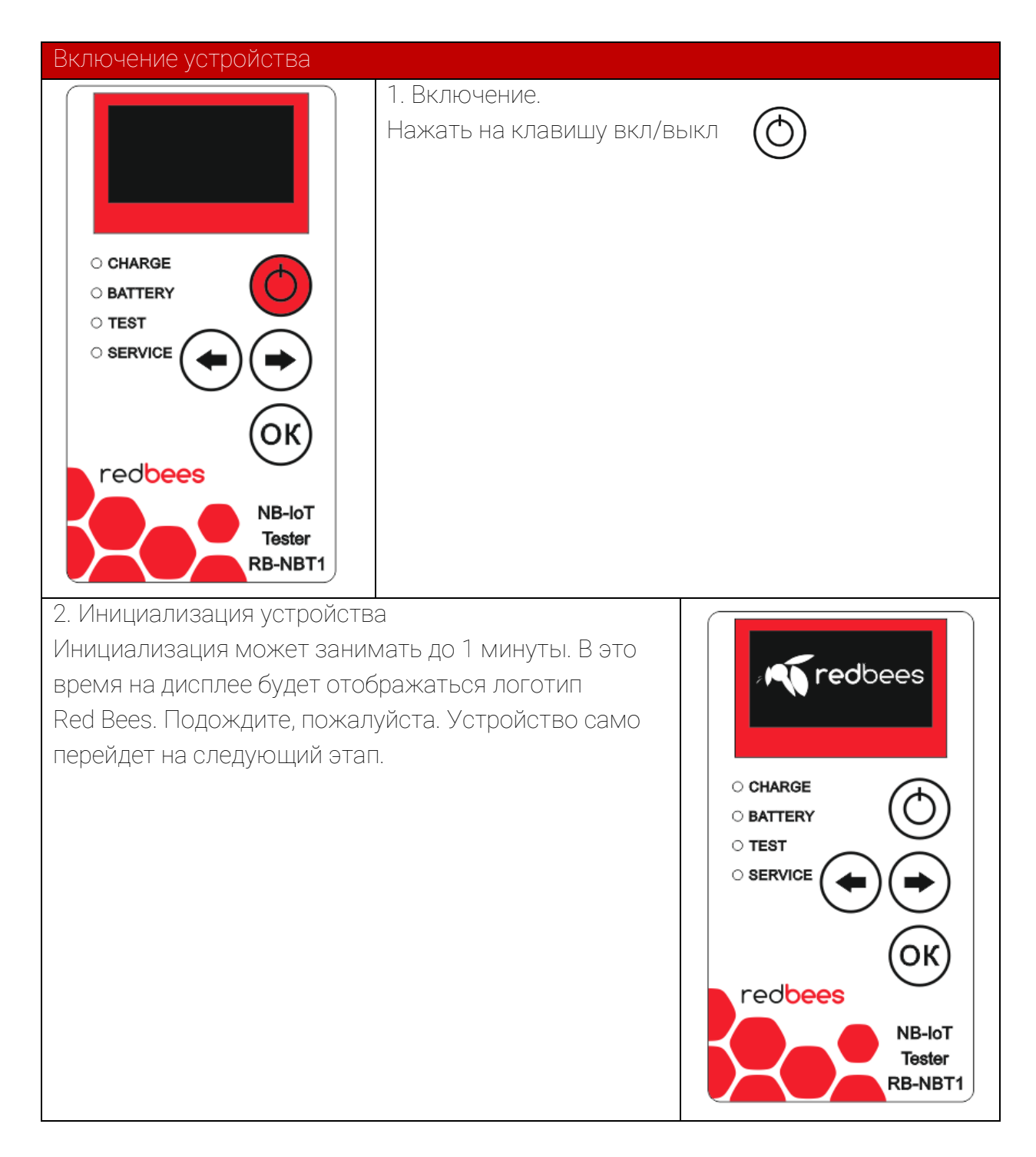

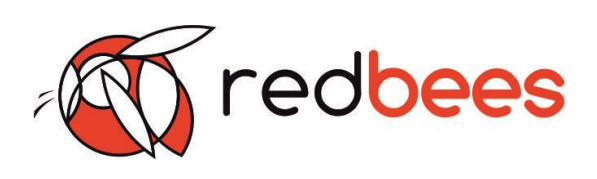

| Работа с устройством                                                                                                    |                                                                                                    |                                                                                                    |
|----------------------------------------------------------------------------------------------------|----------------------------------------------------------------------------------------------------|----------------------------------------------------------------------------------------------------|
| * 2 Not reg, try                                                                                                    | <ul> <li>3. Регистрация устройства в сети NB-IoT.</li> <li>Статус подключения к сети отображается в верхней левой части экрана.</li> <li>Возможные статусы:</li> <li>0 Not reg</li> <li>1 Reg</li> <li>2 Not reg, try</li> <li>4 Unknown</li> <li>5 Reg, roam</li> <li>Статус регистрации отображается постоянно в статичной области экрана (на первой строке).</li> <li>После инициализации устройства статус регистрации должен соответствовать 2 Not reg, try. Это значит, что устройство в настоящее время пытается присоединиться к сети или ищет оператора для регистрации. Эта операция может занимать несколько минут.</li> </ul> |                                                                                                    |
|                                                                                                    | При наличии сети после<br>регистрации статус<br>должен поменять свое<br>состояние на 1 Reg, а<br>устройство перейти к<br>этапу определения<br>параметров сети NB-IoT<br>(см. п. 4).                                                                                                    | При отсутствии сети<br>устройство будет<br>отображать статус 2 Not<br>reg, try, продолжая искать<br>сеть и показывать «черный<br>экран». |
| <ul> <li>4. Определение параметров сети NB-IoT.</li> <li>Информация о параметрах сети расположена на 3-х страницах экрана.</li> <li>Переключения между страницами производится с помощью нажатия клавиш</li> <li>«вправо» и «влево»</li> </ul> |                                                                                                    |                                                                                                    |
| Параметры 1-ой стр.:<br>RSSI, dBm<br>oper                                                                                                    | Параметры 2-ой стр.:<br>RSRP, dBm<br>SNR, dB<br>Cell ID                                                                                                    | Параметры 3-ей стр.:<br>EARFCN<br>IMSI                                                                                                   |

# Тестер сети NB-IoT Быстрое тестирование

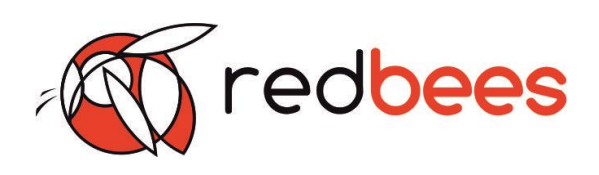

| *1 Reg ♀ Ⅲ<br>RSSI = - 85 dBm<br>oper = 25001                                               | * 1 Reg Q<br>RSRP = - 100 dBm<br>SNR = 12 dB<br>cellID = 51258118                  |                                                                                          | * 1 Reg <b>Q</b> IIII<br>EARFCN = 6293<br>IMSI =<br>25001179150004*        |
|---------------------------------------------------------------------------------------------|------------------------------------------------------------------------------------|------------------------------------------------------------------------------------------|----------------------------------------------------------------------------|
| <ul> <li>CHARGE</li> <li>BATTERY</li> <li>TEST</li> <li>SERVICE</li> </ul>                  | <ul> <li>CHARGE</li> <li>BATTERY</li> <li>TEST</li> <li>SERVICE</li> </ul>         |                                                                                          | <ul> <li>CHARGE</li> <li>BATTERY</li> <li>TEST</li> <li>SERVICE</li> </ul> |
| redbees<br>NB-loT<br>Tester<br>RB-NBT1                                                      | redbees                                                                            | B-IoT<br>ester<br>NBT1                                                                   | redbees<br>NB-loT<br>Tester<br>RB-NBT1                                     |
| Результат<br>Если на экране появилас                                                        | Результат<br>Если на экране появилась информация о Если в течение нескольких минут |                                                                                          |                                                                            |
| параметрах сети, то сеть есть и ее наблю<br>параметры определены. статус<br>то сети<br>нет. |                                                                                    | дается «черный экран» со<br>ом регистрации 2 Not reg, try,<br>и в данной точке местности |                                                                            |
| Проблемы и решения:<br>Если после инициализации устройство<br>показывает:                   |                                                                                    | То что надо делать:                                                                      |                                                                            |
| 0 Not reg – значит не вставлена или не определена                                           |                                                                                    | елена                                                                                    | Убедитесь, что SIM-карта                                                   |
| SIM-карта. Карта должна поддерживать NB-IoT и                                               |                                                                                    | Ти                                                                                       | типа NB-IoT и расположена                                                  |
| должна быть помещена в SIM- лоток рядом с USB                                               |                                                                                    | правильно.<br>Перезагрузите устройство с<br>помощью клавиши вкл/выкл.                    |                                                                            |
| 3 Reg denied – значит, что сеть отклонила запрос                                            |                                                                                    | Перезагрузите устройство с                                                               |                                                                            |
| на регистрацию                                                                              |                                                                                    | помощью клавиши вкл/выкл.<br>Обратитесь за информацией<br>к оператору сети               |                                                                            |
| 4 Unknown – произошла неизвестная ошибка                                                    |                                                                                    | Перезагрузите устройство с<br>помощью клавиши вкл/выкл.                                  |                                                                            |
| Если после проведенных мероприятий проблема не устранилась, то необходимо                   |                                                                                    |                                                                                          |                                                                            |
| обратиться к производит                                                                     | елю за технической                                                                 | поддер                                                                                   | ожкой (см р. 9).                                                           |

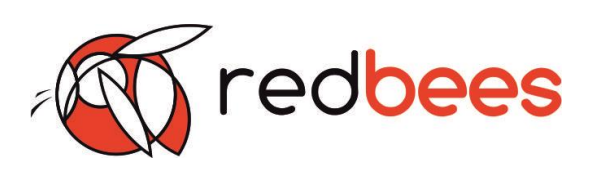

#### Внимание!

Если устройство не смогло зарегистрироваться и подключиться к сети, то переход в режим тестирования (см. п. 7) невозможен.

5. Вывод сервисной информации

Вне зависимости от характера использования устройства после включения по истечении нескольких минут на экране в правом верхнем углу начнет отображаться уровень заряда аккумулятора. Индикация уровня заряда разделена на три деления: 1 деление – от 0 до 30 %, 2 деления – от 30 до 60 %, 3 деления – от 60 до 100 %. При подключении к сети устройства производится заряд аккумулятора и горит светодиод CHARGE. Когда уровень заряда аккумулятора достигает 100 %, то загорается также светодиод BATTERY, сигнализируя о том, что процесс заряда аккумулятора можно заканчивать. Индикация работает во включенном и выключенном состоянии устройства.

Уровень заряда батареи отображается постоянно в статичной области экрана.

Примечание: При разряде устройства после его полной зарядки и включении светодиода BATTERY возможно периодическое включение и выключение индикатора. Это связано с погрешностью измерения уровня заряда аккумулятора.

6. Определение координат местоположения, температуры окружающей среды. Одновременно с регистрацией устройства и определением параметров сети производится замер температуры окружающей среды, а также определение координат местоположения. Информация о данных параметрах находится на 4 странице экрана. Переключения между страницами производится с помощью нажатия клавиш «вправо» и «влево».

Иконка GPS также отображается справа в верхнем углу экрана при получении устройством координат местоположения. Иконка, показывающая наличие координат местоположения, отображается постоянно в статичной области экрана.

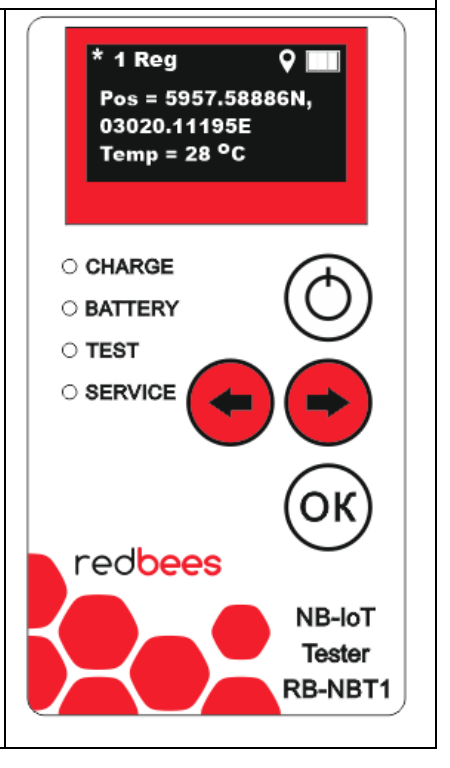

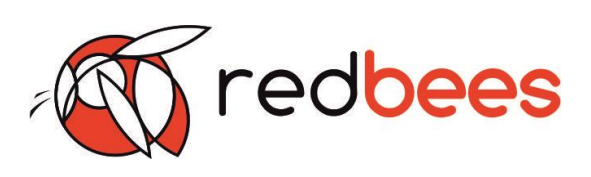

#### Результат

| Если координаты определены, то их значения | Если координаты в данной точке   |
|--------------------------------------------|----------------------------------|
| отображены на 4-ой странице экрана в графе | местности определить не удалось, |
| Pos, а также будет отображена иконка GPS   | то на экране будет отображено    |
|                                            | Pos=No GPS, а также не будет     |
|                                            | отображена иконка GPS            |

Примечание: Обращаем внимание, что координаты местоположения невозможно определить в отсутствии видимости спутников. Поэтому в помещениях координаты могут быть не определены или определены не сразу.

Для получения координат необходимо выйти на открытую местность, чтобы находится в области видимости спутников. Время получения координат в таком случае может занять несколько минут.

7. Отправка данных по сети NB-IoT на удаленный MQTT сервер

#### Внимание!

Перед реализацией данной функции устройство должно быть предварительно настроено на доступный MQTT сервер в соответствии с указаниями раздела 4. Переход в режим тестирования возможен только в случае успешного

подключения к сети

Для отправки тестового сообщения через сеть NB-IoT на MQTT сервер необходимо нажать на

ОК

Тестовой сообщение состоит из текущих данных о параметрах сети, координат и значения температуры.

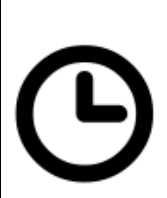

клавишу

В процессе отправки тестового сообщения и последующего получения подтверждения о доставке на эране устройства отображается картинка часов, символизирующая необходимость

ожидания. В это время светодиод TEST мигает. В процессе отправки устройство не реагирует на нажатие клавиш.

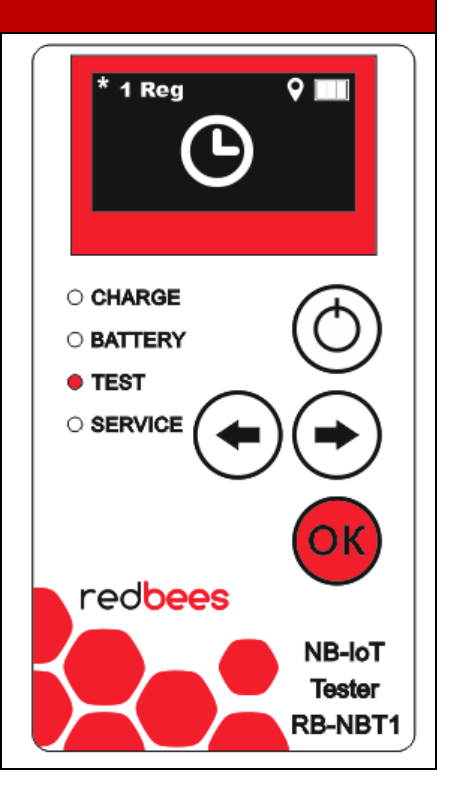

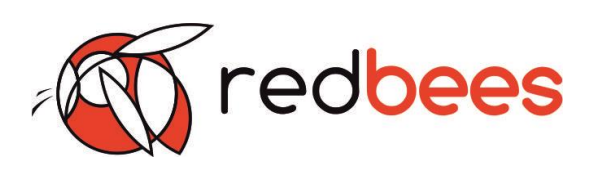

В результате отправки тестового сообщения и последующего получения подтверждения о доставке возможны следующие варианты развития событий, отображаемые на экране сообщениями: «Msg sent successfully» - успешная отправка и получение подтверждения о

доставке сообщения на MQTT сервер

«Publish failed» - успешная отправка, но превышение периода ожидания подтверждения о доставке сообщения на MQTT сервер

«Connect to server failed» - отсутствует соединение с удаленным сервером.

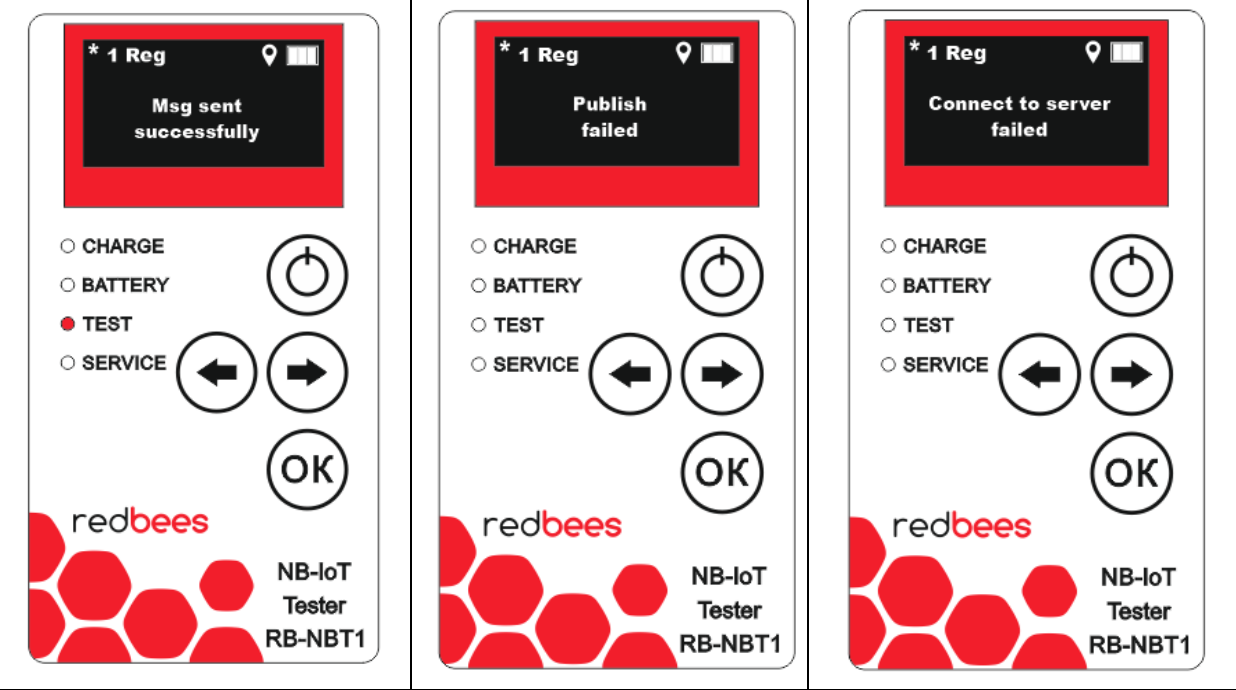

Сообщения сопровождаются постоянным свечением светодиода TEST в случае успешной отправки и получения подтверждения о доставке.

Если же сообщение не доставлено до сервера (по различным причинам), то светодиод TEST погаснет.

После появления этого сообщения на экране необходимо нажать клавишу ОК, чтобы вернуться к отображению параметров сети.

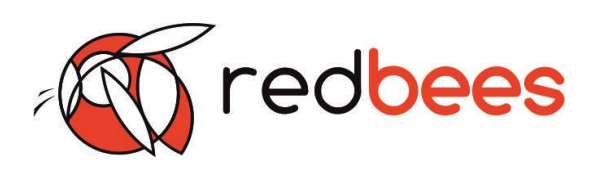

#### Результат

В случае получения сообщения «Msg sent successfully» отправленная информация должна быть доставлена на настроенный MQTT сервер. Проверьте получение информации.

| Проблемы и решения:           |                                                   |
|-------------------------------|---------------------------------------------------|
| Если устройство               | То что надо делать:                               |
| показывает сообщение:         |                                                   |
| «Publish failed» - соединение | 1. Проверьте наличие переданной информации на     |
| с сервером установлено,       | настроенном Вами сервере.                         |
| но не пришло                  | 2. Если несмотря на сообщение данные были         |
| подтверждение о доставке.     | успешно опубликованы на сервере, то попробуйте    |
|                               | повторно отправить тестовое сообщение.            |
|                               | 3. Если данные на сервере не опубликованы, то:    |
|                               | - Проверьте настройки MQTT сервера                |
|                               | - Попробуйте перенастроить устройство на отправку |
|                               | тестового сообщения на общедоступный сервер       |
|                               | (например, mqtt.fluux.io), убедитесь в его        |
|                               | работоспособности и передайте на него несколько   |
|                               | ПОСЫЛОК.                                          |
|                               | - Если с общедоступным MQTT сервером отправка и   |
|                               | получения подтверждения будет проходить успешно,  |
|                               | то необходимо проверить настройки исходного       |
|                               | МОТТ сервера.                                     |
| «Connect to server failed» -  | 1) Проверьте правильность настроек устройства в   |
| нет соединения с              | части MQTT сервера                                |
| сервером.                     | 2) Убедитесь в работоспособности/доступности      |
|                               | МQTT сервера                                      |
|                               | 3) Попробуйте перенастроить устройство на         |
|                               | отправку тестового сообщения на общедоступный     |
|                               | сервер (например, mqtt.fluux.io), убедитесь в его |
|                               | работоспособности и передайте на него несколько   |
|                               | ПОСЫЛОК.                                          |
|                               | 4) Если с общедоступным MQTT сервером отправка    |
|                               | и получения подтверждения будет проходить         |
|                               | успешно, то необходимо проверить настройки        |
|                               | устройства или исходного MQTT сервера .           |

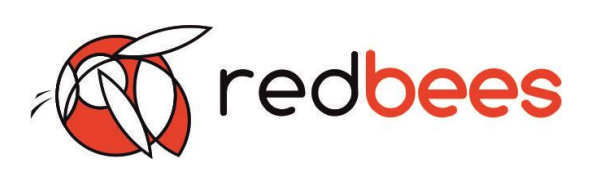

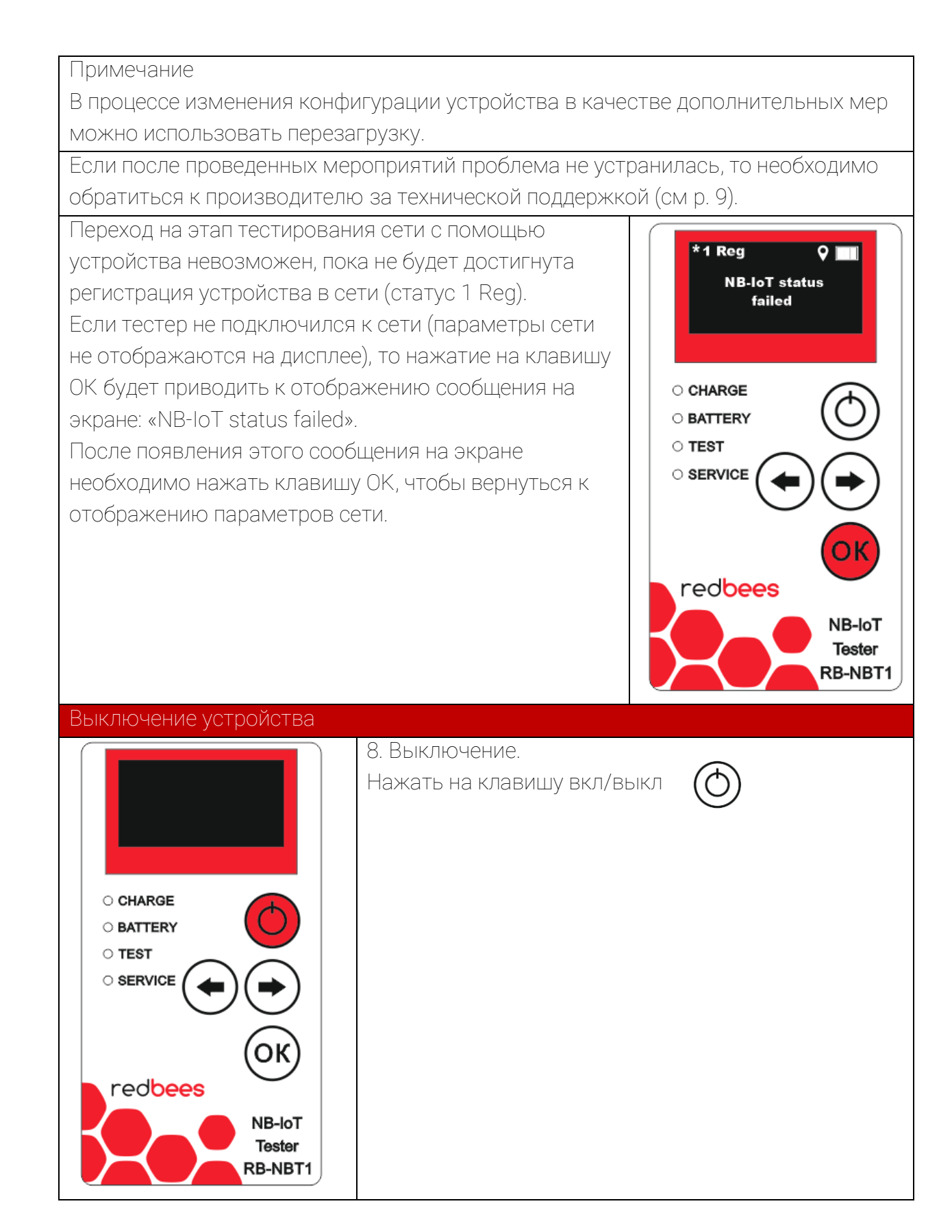

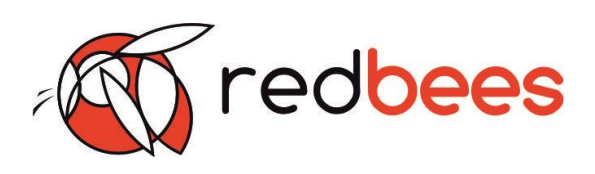

#### Возможные неисправности устройства и способы их устранения

При возникновении недокументированных неисправностей просим сообщить производителю (см р. 6) следующую информацию:

1) Какого рода неисправность

2) При каких обстоятельствах возникает

3) Какая статистика неисправности

4) Заснять видео обстоятельств и порядка действий пользователя при возникновении неисправности

| Например                                          |                             |
|---------------------------------------------------|-----------------------------|
| Неисправность                                     | Что надо делать             |
| После вывода сообщения на экране о результатах    | Для перехода в исходное     |
| отправки и подтверждении о доставке тестового     | меню к определению          |
| сообщения на MQTT сервер (п.7) невозможно         | параметров сети             |
| вернуться в исходное меню (п. 4) по нажатию       | необходимо нажать на        |
| кнопки «ОК». Устройство не реагирует на нажатие и | клавиши «влево» и «вправо», |
| не переключается в режим определения              | а потом «ОК».               |
| параметров сети (п. 4).                           | Если переход не             |
| Ошибка возникает предположительно при слабом      | осуществился, то            |
| сигнале сети.                                     | перезагрузить устройство.   |
|                                                   | Отправить информацию        |
|                                                   | производителю (см р. б).    |
| Ложные срабатывания кнопок. Устройство            | Перезагрузить устройство.   |
| самостоятельно переключает страницы на экране,    | Отправить информацию        |
| меняя отображаемую информацию. При этом           | производителю (см р. б).    |
| клавиши «влево» и «вправо» не используются        |                             |
| ПОЛЬЗОВАТЕЛЕМ.                                    |                             |
| Ошибка возникает предположительно при слабом      |                             |
| сигнале сети.                                     |                             |

# Тестер сети NB-IoT Быстрое тестирование

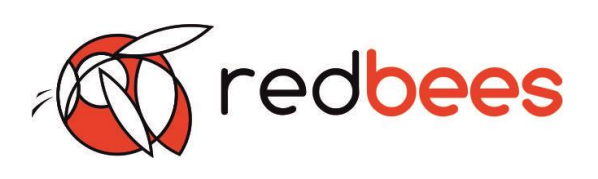

- 4 Подготовка к эксплуатации
- 4.1 Установка SIM-карты

Перед началом работы необходимо установить SIM-карту. Установка и замена SIM-карты должна осуществляться в выключенном состоянии.

Разъем под SIM-карту находится рядом с USB.

Основной разъем под SIM-карту расположен на стороне платы, на которой находится USB. SIM-карту необходимо устанавливать в отмеченный на рисунке разъем.

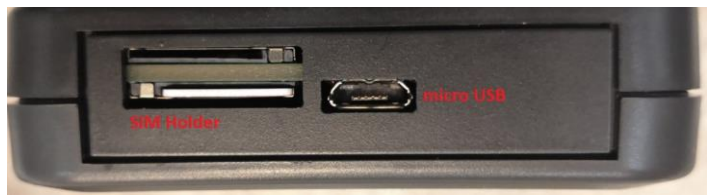

Дополнительный разъем под SIM-карту может присутствовать в некоторых модификациях устройства, но в функционировании устройства он не задействован. Его можно использовать как лоток для хранения. Он находится с другой стороны платы относительно USB разъема.

4.2 Подключение к ПК

Подключение устройства к ПК осуществляется с помощью кабеля USB<->micro USB. На верхней грани устройства расположен разъем micro USB, предназначенный для подключения к ПК и для зарядки встроенного аккумулятора. При подключении к ПК должен загореться светодиод CHARGE. В процессе подключения происходит зарядка встроенного аккумулятора устройства.

Сначала кабель подключается к разъему устройства, а потом уже к USB порту ПК. Операционная система Windows выдаст сообщение о подключении устройства к ПК и в диспетчере устройств отобразится новое подключенное устройство вида «Устройство с последовательным интерфейсом USB (COM\_X)».

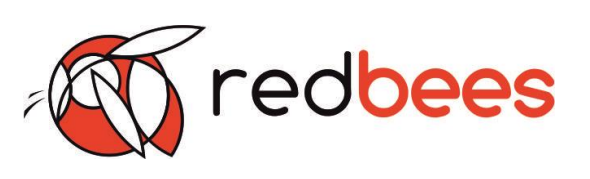

| Файл         Действие         Вид         Справка                                                                                                    | 击 Ди          | спетчер устройств                                      | - |  | × |  |  |
|----------------------------------------------------------------------------------------------------|---------------|--------------------------------------------------------|---|--|---|--|--|
|                                                                                                    | ₫айл          | <u>Действие Вид Справка</u>                            |   |  |   |  |  |
| <ul> <li>Вluetooth</li> <li>DVD-дисководы и дисководы компакт-дисков</li> <li>Aдиовходы и зудиовьходы</li> <li>Barapeu</li> <li>Barapeu</li> <li>Barapeu</li> <li>Borpoethoe FIO</li> <li>Дугие устройства</li> <li>PCI контроляре извлечения данных и обработки сигнала</li> <li>Звуковые, игровые и видеоустройства</li> <li>Wakepu</li> <li>Knaвиатуры</li> <li>Knaвиатуры</li> <li>Kontponepu IDE ATA/ATAPI</li> <li>Kohrponape IDE ATA/ATAPI</li> <li>Kohrponape IDE ATA/ATAPI</li> <li>Kohrponape IDE ATA/ATAPI</li> <li>Wohropa</li> <li>Mouropu</li> <li>Mouropu</li> <li>Mouropu</li> <li>Dependentar</li> <li>TopopaMnetar</li> <li>Topopamentar</li> <li>Topopamentar</li> <li>T</li></ul>                                                                                                    |               |                                                        |   |  |   |  |  |
| PDD-дисководы и дисководы компакт-дисков           AyduoBxodba и зудиовыходы           Brazeoganrepu           Brazeoganrepu                                                                                                    | >             | 🖇 Bluetooth                                            |   |  | ^ |  |  |
| <ul> <li>4 Аудиовходы и аудиовыходы</li> <li>5 Батареи</li> <li>5 Ватареи</li> <li>6 Видеодаптеры</li> <li>6 Видеодантеры</li> <li>7 Дисковые устройства</li> <li>7 Дисковые устройства</li> <li>8 Дисковые устройства</li> <li>9 Зауковые, игрорые и видеоустройства</li> <li>9 Камеры</li> <li>9 Камеры</li> <li>9 Контроллеры IDE ATA/ATAPI</li> <li>9 Контроллеры IDE ATA/ATAPI</li> <li>9 Контроллеры IDE ATA/ATAPI</li> <li>9 Контроллеры IDE ATA/ATAPI</li> <li>9 Миши и иные указывающих устройства</li> <li>9 Мониторы</li> <li>9 Поренсоные устройства</li> <li>9 Процессоры</li> <li>9 Процессоры</li> <li>9 Системные устройства</li> <li>9 Системные устройства</li> <li>9 Системные устройства</li> <li>9 Хатеры HID (Human Interface Devices)</li> </ul>                                                                                                    | >             | 🔐 DVD-дисководы и дисководы компакт-дисков             |   |  |   |  |  |
| <ul> <li>Э Батареи</li> <li>Э Ватареи</li> <li>Э Ватареи но ПО</li> <li>Диховые устройства</li> <li>Э Дуугие устройства</li> <li>Э Дууковье, игровые и видеоустройства</li> <li>Э Зауковье, игровые и видеоустройства</li> <li>Э Зауковье, игровые и видеоустройства</li> <li>Э Камеры</li> <li>Э Клавиатуры</li> <li>Э Контроллер IDE ATA/ATAPI</li> <li>Э Контроллеры IDE ATA/ATAPI</li> <li>Э Контроллеры IDE ATA/ATAPI</li> <li>Э Контроллеры IDE ATA/ATAPI</li> <li>Э Контроллеры IDE ATA/ATAPI</li> <li>Э Контроллеры IDE ATA/ATAPI</li> <li>Э Контроллеры IDE ATA/ATAPI</li> <li>Э Контроллеры IDE ATA/ATAPI</li> <li>Э Контроллеры IDE ATA/ATAPI</li> <li>Э Контроллеры IDE ATA/ATAPI</li> <li>Э Поренсоны устройства</li> <li>Э Программные устройства</li> <li>Э Программные устройства</li> <li>Э Системные устройства</li> <li>Э Системные устройства</li> <li>Э Системные устройства</li> <li>Э Хаканана Пориасоры</li> <li>Э Системные устройства</li> <li>Э Хаканана Пориасоры</li> <li>Э Хаканана Пориасоры</li> <li>Э Хаканана Пориасоры</li> <li>Э Хаканана Пориасоры</li> <li>Э Хаканана Пориасоры</li> <li>Э Хаканана Пориасоры</li> <li>Э Хаканана Пориасоры</li> <li>Э Хаканана Пориасоры</li> <li>Э Хакананана Пориасоры</li> <li>Э Хаканана Пориасоры</li> <li>Э Хаканана Пориасоры</li> <li>Э Хаканана Пориасоры</li> <li>Э Хаканана Пориасоры</li> <li>Э Хаканана Пориасоры</li> <li>Э Хаканана Пориасоры</li> <li>Э Хаканана Пориасоры</li> <li>Э Хакананана Пориасоры</li> <li>Э Хаканана Цакананананана Пориасоры</li> <li>Э Хаканананананананананананананананананана</li></ul>                                                                                                    | >             | 🖣 Аудиовходы и аудиовыходы                             |   |  |   |  |  |
| Видеоадаптеры         Встроенное ПО         Другие устройства         PC Контролер извлечения данных и обработки сигнала         Image: PC Контролер извлечения данных и обработки сигнала         Image: PC Контролер извлечения данных и обработки сигнала         Image: PC Контролер извлечения данных и обработки сигнала         Image: PC Контролер извлечения данных и обработки сигнала         Image: PC Контролер извлечения данных и обработки сигнала         Image: PC Контролер извлечения данных и обработки сигнала         Image: PC Контролер извлечения данных и обработки сигнала         Image: PC Контролер извлечения данных и обработки сигнала         Image: PC Контролер извлечения данных и обработки сигнала         Image: PC Контролер извлечения данных и обработки сигнала         Image: PC Контролеры извлечения         Image: PC Контролеры USB         Image: PC Контролеры USB         Image: PC Контролеры USB         Image: PC Контролеры Image: PC Контронеры         Image: PC Контролеры Image: PC Контронеры         Image: PC Контролеры Image: PC Контронеры         Image: PC Контронеры Image: PC Контронеры         Image: PC Контронеры Image: PC Контронеры         Image: PC Контронеры Image: PC Контронеры         Image: PC Контронеры Image: PC Контронеры         Image: PC Контронеры Image: PC Контронеры         Image: PC                                                                                                    | >             | 🗃 Батареи                                              |   |  |   |  |  |
| <ul> <li>Ш Встроенное ПО</li> <li>Диховые устройства</li> <li>РС контроллер извлечения данных и обработки сигнала</li> <li>Зауковые, игровые и видеоустройства</li> <li>Клавиатуры</li> <li>Клавиатуры</li> <li>Клавиатуры</li> <li>Контроллеры IDE ATA/ATAPI</li> <li>Контроллеры IDE ATA/ATAPI</li> <li>Контроллеры IDE ATA/ATAPI</li> <li>Контроллеры IDE B</li> <li>Контроллеры IDE ATA/ATAPI</li> <li>Мониторы</li> <li>Мониторы</li> <li>Переносные устройства</li> <li>Очереди печати</li> <li>Программные устройства</li> <li>Сстемные устройства</li> <li>Сстемные устройства</li> <li>Системные устройства</li> <li>Халтеры</li> <li>Контела HID (Human Interface Devices)</li> </ul>                                                                                                    | >             | 🙀 Видеоадаптеры                                        |   |  |   |  |  |
| <ul> <li>Дисковые устройства</li> <li>Дисковые устройства</li> <li>Другие устройства</li> <li>Звуковые, игровне и видеоустройства</li> <li>Ф Камеры</li> <li>Камеры</li> <li>Камеры</li> <li>Контроллеры IDE ATA/ATAPI</li> <li>Контроллеры IDE ATA/ATAPI</li> <li>Контроллеры IDE ATA/ATAPI</li> <li>Контроллеры IDE ATA/ATAPI</li> <li>Мониторы</li> <li>Мониторы</li> <li>Очереди печати</li> <li>Процессоры</li> <li>Процессоры</li> <li>Сетевые адаптеры</li> <li>Сетевые адаптеры</li> <li>Системные устройства</li> <li>Контролаен HID (Human Interface Devices)</li> </ul>                                                                                                    | >             | 📓 Встроенное ПО                                        |   |  |   |  |  |
| <ul> <li>№ Другие устройства</li> <li>№ Асконтроллер извлечения данных и обработки сигнала</li> <li>3 Звуковые, игровые и видеоустройства</li> <li>© Камеры</li> <li>₩ Клавиатуры</li> <li>₩ Клавиатуры</li> <li>₩ Контроллеры IDE ATA/ATAPI</li> <li>₩ Контроллеры USB</li> <li>₩ Контроллеры USB</li> <li>₩ Контролеры USB</li> <li>₩ Контролеры USB</li> <li>₩ Контролеры USB</li> <li>₩ Очентрон</li> <li>■ Поридолони вустройства</li> <li>□ Пореносные устройства</li> <li>□ Программные устройства</li> <li>□ Программные устройства</li> <li>□ Программные устройства</li> <li>□ Программные устройства</li> <li>□ Программные устройства</li> <li>□ Породалоние и видеоства</li> <li>□ Поридолье и видеоства</li> <li>□ Поридолье и видеоства</li></ul>                                                                                                    | >             | 🕳 Дисковые устройства                                  |   |  |   |  |  |
| <ul> <li>РСІ контроллер извлечения данных и обработки сигнала</li> <li>Зауковые, игровые и видеоустройства</li> <li>Клавиатуры</li> <li>Клавиатуры</li> <li>Клавиатуры</li> <li>Контроллеры IDE ATA/ATAPI</li> <li>Контроллеры USB</li> <li>Контроллеры USB</li> <li>Контроллеры USB</li> <li>Мониторы</li> <li>Мониторы</li> <li>Поридолоры</li> <li>Переносные устройства</li> <li>Переносные устройства</li> <li>Сетевые адаптеры</li> <li>Сетевые адаптеры</li> <li>Системные устройства</li> <li>Системные устройства</li> <li>Контролеры HID (Human Interface Devices)</li> </ul>                                                                                                    | ~             | 😰 Другие устройства                                    |   |  |   |  |  |
| <ul> <li>Щ Звуховые, игровые и видеоустройства</li> <li>© Камеры</li> <li>Колявиатуры</li> <li>Колпьютер</li> <li>Контроллеры USB</li> <li>© Контроллеры USB</li> <li>© Контроллеры USB</li> <li>© Мониторы</li> <li>Ш Мыши и иные указывающих устройства</li> <li>© Очереди печати</li> <li>Переносные устройства</li> <li>Процессоры</li> <li>© Системные устройства</li> <li>© Системные устройства</li> <li>© Системные устройства</li> <li>© Системные устройства</li> <li>© Хиторала HID (Human Interface Devices)</li> </ul>                                                                                                    |               | 😰 PCI контроллер извлечения данных и обработки сигнала |   |  |   |  |  |
|                                                                                                    | >             | 🐗 Звуковые, игровые и видеоустройства                  |   |  |   |  |  |
| >       Клавиатуры         >       Компьютер         >       Контроллеры IDE ATA/ATAPI         >       Контроллеры IDE ATA/ATAPI         >       Контроллеры IDE ATA/ATAPI         >       Контроллеры IDE ATA/ATAPI         >       Мониторы         >       Мониторы         >       Переносные устройства         >       Программные устройства         >       Программные устройства         >       Сетевые адаптеры         >       Системные устройства         >       Системные устройства         >       Системные устройства         >       Системные устройства         >       Системные устройства         >       Системные устройства         >       Системные устройства         >       Системные устройства         >       Системные устройства         >       Устройства HID (Human Interface Devices)                                                                                                    | >             | 👰 Камеры                                               |   |  |   |  |  |
| <ul> <li>Компьютер</li> <li>Контроллеры IDE ATA/ATAPI</li> <li>Контроллеры USB</li> <li>Контроллеры запоминающих устройств</li> <li>Мониторы</li> <li>Мыши и иные указывающие устройства</li> <li>Пореради печати</li> <li>Программные устройства</li> <li>Программные устройства</li> <li>Сетевые адаптеры</li> <li>Системные устройства</li> <li>Системные устройства</li> <li>Контролеры HID (Human Interface Devices)</li> </ul>                                                                                                    | >             | > 🔤 Клавиатуры                                         |   |  |   |  |  |
| <ul> <li>Так Контроллеры IDE АТА/АТАРІ</li> <li>Контроллеры USB</li> <li>Контроллеры USB</li> <li>Контроллеры USB</li> <li>Мониторы</li> <li>Мыши и иные указывающие устройства</li> <li>Сочереди печати</li> <li>Переносные устройства</li> <li>Процессоры</li> <li>Процессоры</li> <li>Сетевые адаптеры</li> <li>Системные устройства</li> <li>Системные устройства</li> <li>Системные устройства</li> <li>Контроллеры IIDE АТА/АТАРІ</li> <li>Контроллеры IIDE АТА/АТАРІ</li> <li>Системные устройства</li> <li>Контроллеры IIDE АТА/АТАРІ</li> <li>Контроллеры IIDE АТА/АТАРІ</li> <li>Системные устройства</li> <li>Контроллеры IIDE АТА/АТАРІ</li> <li>Контроллеры IIDE АТА/АТАРІ</li> <li>Контроллеры IIDE АТА/АТА/АТАРІ</li></ul>                                                                                                    | >             | > 📃 Компьютер                                          |   |  |   |  |  |
| <ul> <li>№ Контроллеры USB</li> <li>№ Контроллеры запоминающих устройств</li> <li>№ Мыши и иные указывающие устройства</li> <li>№ Очереди печати</li> <li>□ Переносные устройства</li> <li>□ Процессоры</li> <li>□ Процессоры</li> <li>□ Системные устройства</li> <li>□ Системные устройства</li> <li>□ Системные устройства</li> <li>□ Системные устройства</li> <li>□ Хитемные устройства</li> <li>□ Процессоры</li> <li>□ Хитемные устройства</li> <li>□ Просисства</li> <li>□ Процессоры</li> <li>□ Процессоры</li> <li>□ Системные устройства</li> <li>□ Хитемные устройства</li> <li>□ Процессоры</li> <li>□ Системные устройства</li> <li>□ Процессоры</li> </ul>                                                                                                    | >             | > 📷 Контроллеры IDE АТА/АТАРІ                          |   |  |   |  |  |
| <ul> <li>Зак Контроллеры запоминающих устройств</li> <li>Мониторы</li> <li>Мыши и иные указывающие устройства</li> <li>Переносные устройства</li> <li>Програминые устройства</li> <li>Процессоры</li> <li>Сетевые адаптеры</li> <li>Сетемые устройства</li> <li>Системные устройства</li> <li>Мили и ины ины инализии собращие и собращие и с</li></ul> | >             | > 🏺 Контроллеры USB                                    |   |  |   |  |  |
| <ul> <li>Мониторы</li> <li>Мыши и иные указывающие устройства</li> <li>Счереди печати</li> <li>Переносные устройства</li> <li>Программные устройства</li> <li>Процессоры</li> <li>Сетевые адаптеры</li> <li>Скстемные устройства</li> <li>Костемные устройства</li> <li>Костемные устройства</li> <li>Костемные устройства</li> <li>Костемные устройства</li> <li>Костемные устройства</li> </ul>                                                                                                    | >             | 🍇 Контроллеры запоминающих устройств                   |   |  |   |  |  |
| <ul> <li>№ Мыши и иные указывающие устройства</li> <li>□ Очереди печати</li> <li>□ Переносные устройства</li> <li>□ Программные устройства</li> <li>□ Процессоры</li> <li>□ Сетевые адаптеры</li> <li>□ Системные устройства</li> <li>□ Китемные устройства</li> <li>□ Китемные устройства</li> <li>□ Китемные устройства</li> </ul>                                                                                                    | >             | 💻 Мониторы                                             |   |  |   |  |  |
| <ul> <li>&gt; сторов Очереди печати</li> <li>□ Переносные устройства</li> <li>□ Программные устройства</li> <li>□ Процессоры</li> <li>□ Системные устройства</li> <li>□ Системные устройства</li> <li>□ Хстройства HID (Human Interface Devices)</li> </ul>                                                                                                    | >             | 🌒 Мыши и иные указывающие устройства                   |   |  |   |  |  |
| <ul> <li>□ Переносные устройства</li> <li>□ Программные устройства</li> <li>□ Процессоры</li> <li>□ Спроцессоры</li> <li>□ Сетевые адаптеры</li> <li>□ Системные устройства</li> <li>□ Кистемные устройства</li> <li>□ Хстройства HID (Human Interface Devices)</li> </ul>                                                                                                    | >             | 🔁 Очереди печати                                       |   |  |   |  |  |
| <ul> <li>Д Программные устройства</li> <li>Процессоры</li> <li>Ф Сетевые адаптеры</li> <li>Тар Системные устройства</li> <li>Кото и стройства</li> <li>Кото и стройства</li> <li>Кото и стройства</li> </ul>                                                                                                    | >             | 💂 Переносные устройства                                |   |  |   |  |  |
| <ul> <li>Процессоры</li> <li>Ф Сетевые адаптеры</li> <li>Тостемные устройства</li> <li>Та Системные устройства</li> <li>Ж Устройства HID (Human Interface Devices)</li> </ul>                                                                                                    | >             | Д Программные устройства                               |   |  |   |  |  |
| <ul> <li> <sup>2</sup>             Сстевые адаптеры          </li> <li> <sup>3</sup> <sup>1</sup> <sup>1</sup></li></ul>                                                                                                    | >             | 🔲 Процессоры                                           |   |  |   |  |  |
| > 🏣 Системные устройства<br>> 🚎 Устройства HID (Human Interface Devices)                                                                                                    | >             | 🖵 Сетевые адаптеры                                     |   |  |   |  |  |
| > 🗛 Устройства HID (Human Interface Devices)                                                                                                    | $\rightarrow$ | 🖿 Системные устройства                                 |   |  |   |  |  |
| I contraction of the second second second second second second second second second second second second second                                                                                                    | $\rightarrow$ | 🙀 Устройства HID (Human Interface Devices)             |   |  |   |  |  |
|                                                                                                    | 1             |                                                        |   |  | Ŷ |  |  |

Внимание! При подключении к ПК устройство не реагирует на кнопки на передней панели, вся работа с устройством осуществляется с помощью программы NB-IoT Tester.

4.3 Установка ПО конфигуратора - NB-IoT Tester

Для установки программы требуется запустить файл installer\_0xx.exe. Примечание.

Файлы установщик для ПО конфигуратора либо скачиваются с сайта компании производителя, либо присылаются на почту по мере выхода новых версий. Далее программа предложит выбрать вариант установки:

- Установка только программы (пункт «Main Program»)
- Установка драйвером (пункт «Drivers»)
- Запуск программы после установки (пункт «Run at the end»)

Рекомендуется выбрать все пункты (проставить галочки) для корректной установки программы настройки тестера.

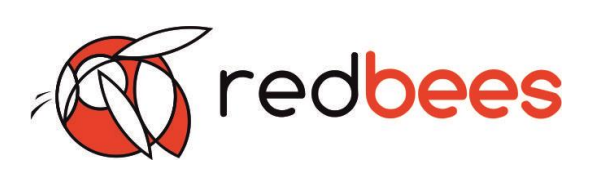

| 🗒 Установка NB-IoT tester 0.1                   | 19: Параметры уст                         | _       |           | ×    |
|-------------------------------------------------|-------------------------------------------|---------|-----------|------|
| Выберите компоненты г<br>Нажмите кнопку *Далее  | программы, которые в<br>Подолжения.       | ы хотит | е установ | ить. |
| Выберите компоненты<br>программы для установки: | Main Program<br>Drivers<br>Run at the end |         |           |      |
| Требуется на диске: 45.4 Мбай                   | т                                         |         |           |      |
| Отмена Nullsoft Install                         | System v3.04                              |         | Дале      | ee > |

Примечание.\_При запуске программы установщика installer\_0xx.exe возможна следующая реакция программы антивируса или системного фаервола – «Запуск программы из непроверенного источника». Следует нажать кнопку – «Все равно запустить».

При возникновении проблем установки следует отключить программы антивируса или системного фаервола и попробовать запустить установщик ПО конфигуратора без учета их влияния. Также для этого может быть использован безопасный режим.

По завершению успешной установки ПО конфигуратора будет выведено следующее окно.

| 🛃 Установка N  | B-IoT tester 0.19: Операция заве | -             |              | $\times$ |
|----------------|----------------------------------|---------------|--------------|----------|
| Готово         |                                  |               |              |          |
| <u>Д</u> етали |                                  |               |              |          |
|                |                                  |               |              |          |
|                |                                  |               |              |          |
|                |                                  |               |              |          |
|                |                                  |               |              |          |
| Отмена         | Nullsoft Install System v3.04 <  | <u>Н</u> азад | <u>З</u> акр | ыть      |

В таком случае можно закрыть установщик, завершив тем самым установку. Запуск программы ПО конфигуратора NB-IoT Tester осуществится автоматически.

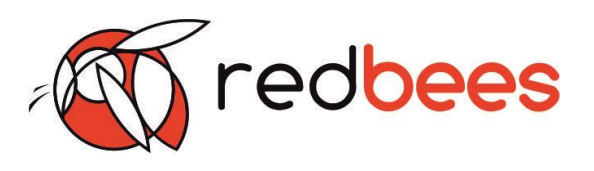

4.4 Настройки устройства с помощью ПО конфигуратора - NB-IoT Tester

4.4.1 Внешний вид ПО

ПО содержит 3 вкладки:

- На первой вкладке располагается функционал задания и сохранения настроек устройства в части подключения к сети NB-IoT и взаимодействия с MQTT сервером, а также отображается основная информация об устройстве.

|                                           | - General                                                                                                    |
|-------------------------------------------|----------------------------------------------------------------------------------------------------|
|                                           | General                                                                                                    |
|                                           |                                                                                                    |
| piz.iot.mts.ru                            | APN mts_test                                                                                                    |
| 3                                         | Automatic APN from network                                                                                                    |
| nn5s4o6ddh/AAAA/temp                      | COM24                                                                                                    |
| ILA                                       | Connect to Tester                                                                                                    |
| EaBuo7dcPeJoZGVwERQJRbhQzXK3qfRoErNX7aXq= | NB-IoT диапазоны (Bands)                                                                                                    |
|                                           |                                                                                                    |
| Save config to XML                        | Load Config to Tester                                                                                                    |
|                                           |                                                                                                    |
|                                           |                                                                                                    |
| Red Bees                                  |                                                                                                    |
| стройства Nb-IoT Tester                   |                                                                                                    |
| одуля                                     |                                                                                                    |
|                                           |                                                                                                    |
|                                           | з<br>in5s4o6ddh/AAAA/temp<br>ILA<br>EaBuo7dcPeJoZGVwERQJRbhQzXK3gfRoErNX7aXg=<br>Save config to XML<br>Red Bees<br>стройства Nb-IoT Tester |

Рисунок 2. – Внешний вид первой вкладки ПО конфигуратора

- На второй вкладке располагается «Консоль», которая используется для прямого взаимодействия пользователя с модемом, встроенным в устройство (ввода АТкоманд и отображения результатов).

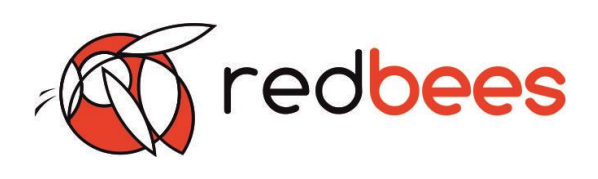

| NB-IoT Tester by Red Bees | – 🗆 X                |
|---------------------------|----------------------|
| MQTT Консоль Прошивка     |                      |
|                           | Прозрачный режим     |
|                           |                      |
|                           |                      |
|                           |                      |
|                           |                      |
|                           |                      |
|                           |                      |
|                           |                      |
|                           |                      |
| Очистить лог              | Сохранить лог в файл |
|                           |                      |

Рисунок 3. – Внешний вид второй вкладки ПО конфигуратора

- На третьей вкладке располагается функционал для загрузки обновления прошивки самого устройства и встроенного модуля, а также отображения информации о текущей версии прошивок.

| NB-IoT Tester by Red Bee | 5             | - |           | × |
|--------------------------|---------------|---|-----------|---|
| МQTT Консоль Проц        | ливка         |   |           |   |
| MCU update               |               |   |           |   |
| Firmware file            |               |   | Load file |   |
|                          |               |   | Update    |   |
| Module update            |               |   |           |   |
| Module firmware          |               |   | Load file |   |
|                          |               |   | Update    |   |
| Status                   |               |   |           |   |
| Производитель            | Red Bees      |   |           |   |
| Наименование устройства  | Nb-IoT Tester |   |           |   |
| Наименование модуля      |               |   |           |   |
| Версия прошивки МК       |               |   |           |   |
| Версия прошивки модуля   |               |   |           |   |
|                          |               |   |           |   |

Рисунок 4. – Внешний вид третьей вкладки ПО конфигуратора

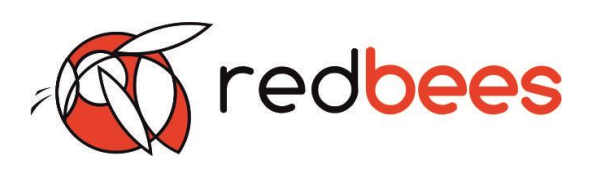

#### 4.4.2 Подключение устройства к ПО конфигуратору

Для подключения устройства к ПК необходимо использовать первую вкладку ПО (рисунок 2). Блок General позволяет подключать устройство к программе.

| Gener | ral        |                     |         |   |    |    |
|-------|------------|---------------------|---------|---|----|----|
| APN   | mts_test   |                     |         |   |    |    |
|       | Automa     | tic APN from I      | network |   |    |    |
|       | COM24      |                     |         |   |    | •  |
|       | Scan ports |                     |         |   |    |    |
|       | COM24      |                     |         |   |    |    |
|       | NB-IoT ди  | апазоны <b>(</b> Ва | inds)   |   |    |    |
|       | 1          | 3                   | 5       | 8 | 20 | 28 |

Выпадающий список «Scan Port» предназначен для поиска и выбора COM-порта устройства. Его номер можно посмотреть в «Диспетчере устройств» на ПК. В выпадающем списке необходимо выбрать COM-порт, который был присвоен устройству при подключении. Чтобы подключить устройство к ПК необходимо нажать на кнопку «Connect to Tester». При успешном подключении высветится «Connected». В случае неудачного подключения отобразиться «Can't connect to tester». Неудачное подключение может произойти в случае, если был выбран неверный номер COM-порта или устройство было отключено от ПК. При выборе «Scan Port» происходит обновление списка подключенных к ПК устройств.

4.4.3 Настройка устройства через ПО конфигуратор

В блоке General можно настроить определенные параметры сети: APN и диапазон частот для NB-IoT. APN может быть задан как пользователем, так и взят автоматически из конфигурации сети.

| APN | mts_test                                |
|-----|-----------------------------------------|
|     | n e e e e e e e e e e e e e e e e e e e |

#### Automatic APN from network

Для выбора автоматического определения APN через сеть необходимо поставить соответствующую галочку.

Диапазоны частот для сети NB-IoT заранее заданы. Пользователь может только сделать выбор из имеющихся в ПО:

- B1 (2100 MHz)
- B3 (1800 MHz)
- B5 (850 MHz)
- B8 (900 MHz)
- B20 (800 MHz)
- B28 (700 MHz)

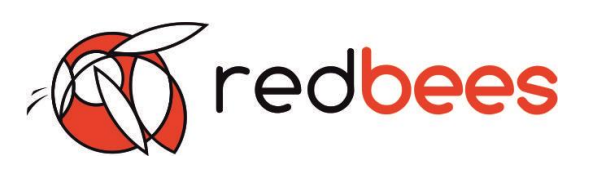

| NB-IoT д | иапазоны (Ва | inds) |   |    |    |
|----------|--------------|-------|---|----|----|
| 1        | 3            | 5     | 8 | 20 | 28 |

Для выбора определенного диапазона частот необходимо поставить соответствующие галочки.

Блок MQTT позволяет настраивать работу устройства для взаимодействия по протоколу MQTT с удаленным сервером.

| MQTT     |                                              |
|----------|----------------------------------------------|
| Server   | redbiz.iot.mts.ru                            |
| Port     | 1883                                         |
| Topic    | 1iemn5s4o6ddh/AAAA/temp                      |
| Login    | DEVILA                                       |
| Password | EV/EaBuo7dcPeJoZGVwERQJRbhQzXK3gfRoErNX7aXg= |
|          |                                              |

Для предварительной настройки сервера необходимо заполнить следующие поля:

- Адрес сервера
- Порт
- Топик
- Логин
- Пароль

Проверьте, чтобы данные настройки в ПО конфигураторе соответствовали настройкам, задаваемым на удаленном MQTT сервере.

После предварительной настройки обязательно необходимо сохранить настройки и загрузить их в устройство.

4.4.4 Сохранение настроек устройства через ПО конфигуратор

| Save config to XML | Load Config to Tester |
|--------------------|-----------------------|
|                    |                       |

Кнопки «Save config to XML» и «Load config to Tester» предназначены для сохранения созданной конфигурации настроек в XML файл (config.xml) и загрузки этой конфигурации в устройство, соответственно.

Сначала необходимо сохранить настройки, а потом загрузить конфигурацию в устройство. При сохранении настроек в XML файл в папке с ПО конфигуратором появляется новый файл config.xml. Обратите внимание, что при каждом новом сохранении файл обновляется.

При успешной загрузке файла в устройство на экране появится подтверждение. В случае отображения неудачной загрузки необходимо проверить подключение устройства к ПК, к ПО конфигуратору, а также корректность данных в настройках.

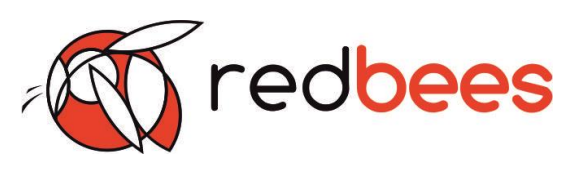

При подключении устройства к ПО блоке Status отобразится информация о подключенном устройстве.

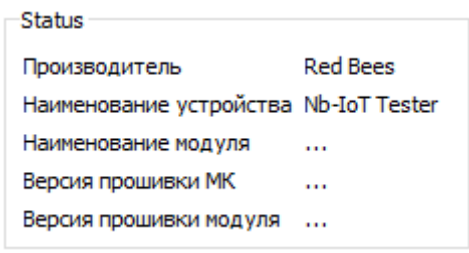

Теперь устройство готово к эксплуатации.

Примечание

 Информация о модуле, а также прошивках устройства и МК может быть получена из устройства в случае его подключения после этапа инициализации. То есть логотип на экране должен пропасть до подключения устройства к ПК.
 При подключении устройства к ПК в включенном состоянии отключена функция отправки тестовые сообщения на MQTT сервер. Устройство не будет реагировать на нажатия кнопок. Оно будет способно показывать только параметры сети (если она есть).

4.4.5 Взаимодействие с встроенным модемом устройства через ПО конфигуратор

Вкладка «Консоль» используется для прямого взаимодействия пользователя с встроенным в устройство приемопередающим модулем через ПО конфигуратор. Для этого ставится галочка «Прозрачный режим». Далее пользователю предоставляется доступ к вводу АТ-команд в верхнее поле. По нажатию Enter прописанные команды отправляются в модуль. В нижнем поле отображаются введенные АТ-команды и ответы на их выполнение.

🗌 Прозрачный режим

Также присутствует возможность очистить или сохранить в отдельный файл логи результаты взаимодействия пользователя с модемом.

Очистить лог Сохранить лог в файл

Внимание! Использование данного режима рекомендуется только продвинутым пользователям. Введение разнообразных АТ-команд может сбить базовые настройки устройства и привести к нештатной работе. Для устранения подобных ситуаций может потребоваться обновление прошивки устройства (откат до последней версии прошивки).

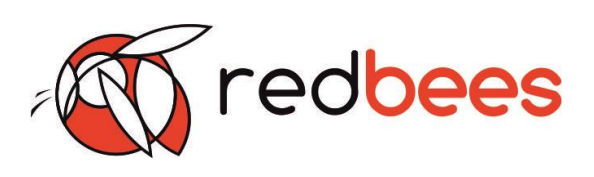

4.4.6 Обновление прошивки устройства и модуля через ПО конфигуратор

Вкладка «Прошивка» используется для загрузки обновления прошивки самого устройства, обновления прошивки модуля и отображения информации о текущей версии прошивок устройства и модуля.

Для обновления прошивки устройства (MCU)/модуля (Module) необходимо загрузить файл прошивки с помощью кнопки Load File. Обновление производиться по нажатию кнопки Update. По завершению загрузки на экране будет появится диалоговое окно, сигнализирующее об успешной или не успешной загрузке прошивки.

Если файл прошивки не загружается в устройство/модуль и ПО конфигуратор пишет ошибку загрузки, то необходимо проверить корректность выкладываемых файлов и повторить загрузку.

| Load file |
|-----------|
| Update    |
|           |
| Load file |
| Update    |
|           |

Внимание! В момент обновления прошивок устройство должен быть подключено к ПК и не отключаться до окончания операции.

Файлы обновленной прошивки либо скачиваются с сайта компании производителя, либо присылаются на почту по мере выхода новых прошивок.

#### 4.4.7 Отключение устройства от ПО конфигуратора

Для отключения устройства от ПК необходимо использовать первую вкладку ПО (рисунок 2). Чтобы отключить устройство от ПК необходимо нажать на кнопку «Connected». При успешном отключении высветится «Connect to Tester».

Внимание! Устройство обязательно нужно безопасно извлекать в соответствии с п. 4.4.7. Несоблюдение данного требования может привести к нештатной работе устройства в последствии.

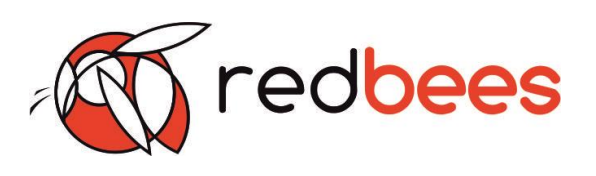

# 5 Комплектность устройства

В состав комплекта должно входить:

- устройство
- ПО конфигуратор
- Кабель USB micro USB для подключения к ПК
- Эксплуатационная документация

# 6 Маркировка устройства

Маркировка устройства включает в себя:

 пломбу – защиту от несанкционированного доступа «Do not open». Пломба защищает устройство от вскрытия, которое может привести к нештатной работе.
 Внимание! Не срывайте пломбу и не вскрывайте самостоятельно устройство
 наклейку с информацией об устройстве (наименование, тип, заводской номер) для идентификации.

## 7 Упаковка устройства

Устройство должно быть упаковано с транспортную тару. Способ упаковки должен исключать самопроизвольное перемещение устройств относительно тары при транспортировании и хранении. Должна быть обеспечена защита от воздействия электростатического разряда.

8 Правила хранения

Тестер допускается хранение в отапливаемом помещении при выполнении следующих условий:

- температура воздуха от 5 до 40 С
- относительная влажность воздуха до 80 % при температуре 25 °C
- атмосферное давление от 84 до 106,7 кПа

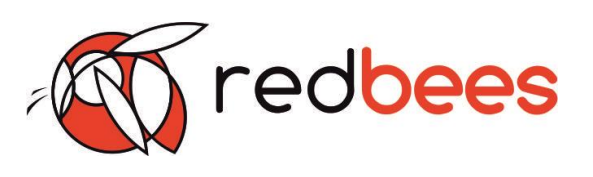

9 Контакты производителя

Телефон: +7 (812) 946-03-70 E-mail: info@redbees.ru Адрес: 191167, г Санкт-Петербург, улица Александра Невского, дом 9 литера А